# **Employee Tax Forms**

## How to Consent to Receive W-2 Electronically

Payroll Department 10/9/2015

### HOW TO CONSENT TO RECEIVE W-2 ELECTRONICALLY

## 1. Log in to your TopNet account. Click on the <u>Employee Services</u> option under the "Welcome to TopNet!" message.

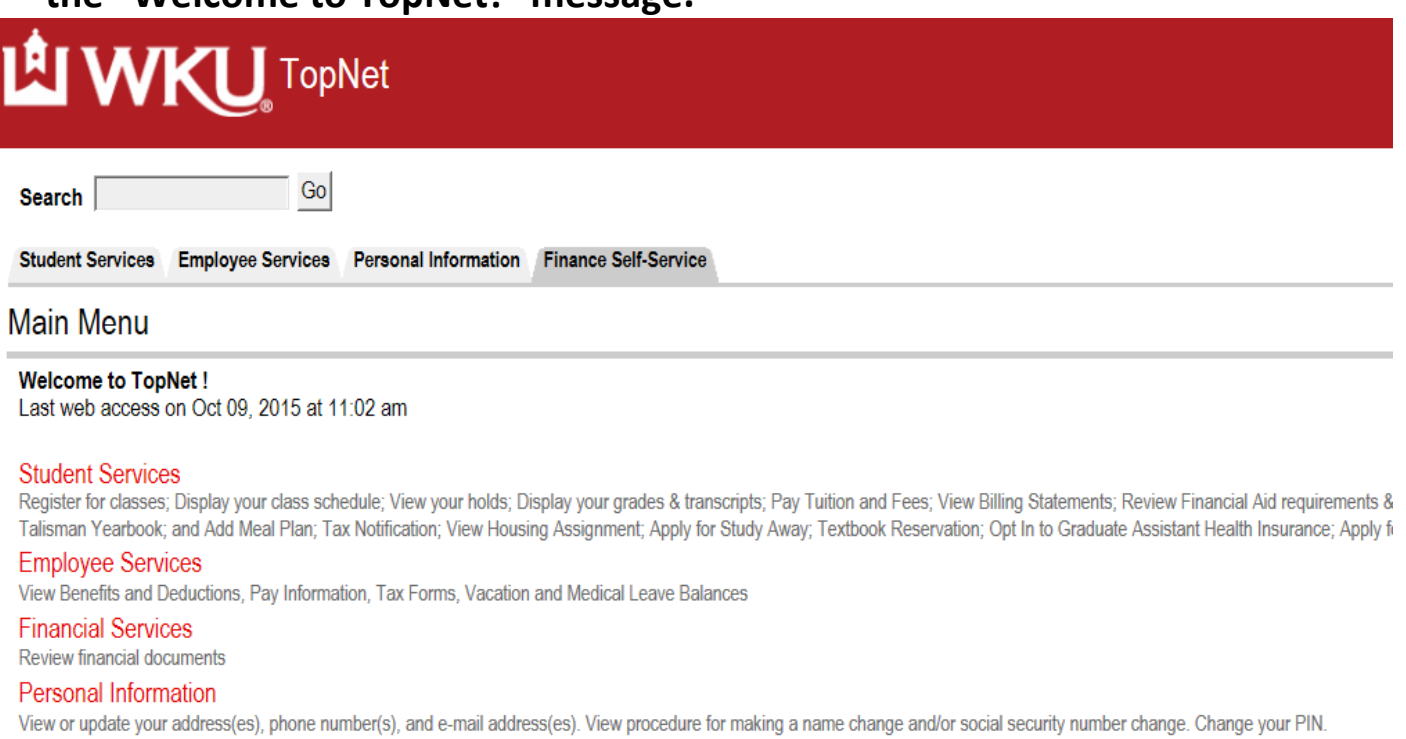

New Student Housing Application and Deposit

### 2. This webpage is Employee Services. Click on Tax Forms.

Search

Student Services Employee Services Personal Information Finance Self-Service

Go

#### Employee Services

Electronic Personnel Action Forms Create, Acknowledge, Approve or View EPAFs Time Sheet Time Entry and Approvals - Student Payroll Leave Report Report vacation and sick leave taken. Benefits and Deductions Retirement, health, flexible spending, and miscellaneous deductions. Payroll Contributions Establish, Modify, or Cancel Payroll Deduction gifts to WKU Pay Information Direct deposit allocation, earnings and deductions history, or pay stubs Tax Forms Update W-4 and K-4, Electronic W-2 Consent, View W-2 Leave Balances Departmental Applicant Data Entry For use ONLY by Applicant Recruiters as designated in Banner

### 3. This brings you to the Tax Forms page. Click on Electronic W-2 Consent.

| Search Go                                                                                                    | RETURN TO MENU SITE MAP HELI |  |  |  |  |
|----------------------------------------------------------------------------------------------------|------------------------------|--|--|--|--|
| Student Services Employee Services Personal Information Finance Self-Service                                                        |                              |  |  |  |  |
| Tax Forms                                                                                                    |                              |  |  |  |  |
| W-4 Tax Exemptions or Allowances<br>Electronic W-2 Consent<br>W-2 Wage and Tax Statement<br>K-4 Tax Exemptions (Kentucky State Tax) |                              |  |  |  |  |
| RELEASE: 8.11.1                                                                                                    |                              |  |  |  |  |

4. To consent to receive your W-2 electronically, check the box next to <u>Consent</u> to receive W-2 electronically and click on <u>Submit</u>. To revoke your election, uncheck the box next to <u>Consent to receive W-2 electronically</u> and click on <u>Submit</u>.

| Search Go                                                                                                    | RETURN TO TAX MENU SITE MAP HELP EXIT |  |  |  |  |
|----------------------------------------------------------------------------------------------------|---------------------------------------|--|--|--|--|
| Student Services Employee Services Personal Information Finance Self-Service                                                                                                    |                                       |  |  |  |  |
| Electronic W-2 Consent                                                                                                    |                                       |  |  |  |  |
| Q You may consent to receive your W-2 electronically. By consenting to receive your W-2 form electronically, you agree to return to this site between January 31, 2015 and October 15, 2015 to print your 2014 W-2 form on-line. You may be required to print and attach your W-2 to a Federal, State, or Local income tax return.                                                                      |                                       |  |  |  |  |
| Q Your consent will be valid for all subsequent tax years unless revoked by you or upon termination of employment, or if this service is not supported in a future tax year. You may revoke your consent and receive a paper Form W-2 by accessing this site and unchecking the box, or by providing written notification to the Payroll Office. The consent is effective for W-2 forms not yet issued. |                                       |  |  |  |  |
| Q Select the check box to retrieve/print your W-2 electronically in TopNet, or uncheck to revoke the consent. Click on Submit to update your record. You will receive a confirmation after you have submitted your request.                                                                                                    |                                       |  |  |  |  |
| Selection Criteria                                                                                                    |                                       |  |  |  |  |
| My Choice                                                                                                    |                                       |  |  |  |  |
| Consent to receive W-2 electronically:                                                                                                    |                                       |  |  |  |  |
| l understand the instructions provided to me for accessing and printing my electronic W-2 form.                                                                                                    |                                       |  |  |  |  |

| ~ |   |       | - 4 |  |
|---|---|-------|-----|--|
| 4 |   | m     | 11  |  |
| υ | u | <br>ш |     |  |

5. After you have submitted your election the next webpage will be displayed which will be the Electronic W-2 Consent Confirmation. From here you may exit the form.

| Search Go                                                                                                    | RETURN TO TAX MENU SITE MAP HELP EXI                                                                   |
|----------------------------------------------------------------------------------------------------|----------------------------------------------------------------------------------------------------|
| Student Services Employee Services Personal Information Finance Self-Service                                                                                                    |                                                                                                    |
| Electronic W-2 Consent                                                                                                    |                                                                                                    |
| Electronic W-2 consent was submitted successfully.                                                                                                    |                                                                                                    |
| You may consent to receive your W-2 electronically. By consenting to receive your W-2 form electronically, you agree to return to this site required to print and attach your W-2 to a Federal, State, or Local income tax return.                                                                 | between January 31, 2015 and October 15, 2015 to print your 2014 W-2 form on-line. You may be          |
| Your consent will be valid for all subsequent tax years unless revoked by you or upon termination of employment, or if this service is not support site and unchecking the box, or by providing written notification to the Payroll Office. The consent is effective for W-2 forms not yet issued. | orted in a future tax year. You may revoke your consent and receive a paper Form W-2 by accessing this |
| Q Select the check box to retrieve/print your W-2 electronically in TopNet, or uncheck to revoke the consent. Click on Submit to update your recovered and the consent.                                                                                                    | ord. You will receive a confirmation after you have submitted your request.                            |
| Selection Criteria                                                                                                    |                                                                                                    |
| My Choice                                                                                                    |                                                                                                    |
| Consent to receive W-2 electronically:                                                                                                    |                                                                                                    |
| understand the instructions provided to me for accessing and printing my electronic W-2 form.                                                                                                    |                                                                                                    |
| Submit                                                                                                    |                                                                                                    |